# Руководство пользователя

## Lev El Diagnostics of Heart Diseases Ltd.

## Клиентская система HeartTrends

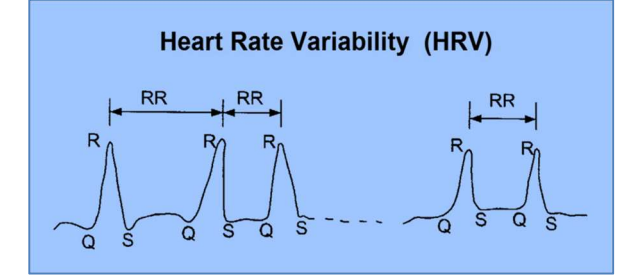

Компьютерный анализ данных о частоте сердечных сокращений на ЭКГ

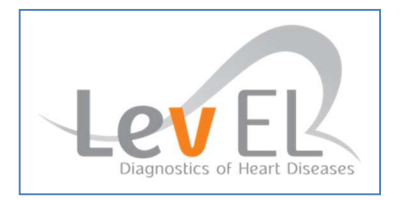

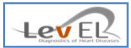

## **CE** Notice

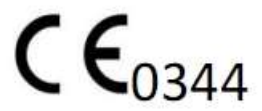

Эмблема СЕ 0344 показывает, что данное устройство соответствует требованиям директив ЕС об изделиях для медицинского применения 93/42/ЕЕС, 2007/47/СЕ.

### EC REP MedNet GmbH

MedNet GmbH Borkstrasse 10 48163 Muenster, Germany

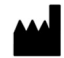

## Lev El Diagnostics of Heart Diseases Ltd.

10 Zarchin Alexander St., P.O.B 4424 Raanana, 4366238 Israel

© 2016 Lev El Diagnostics of Heart Diseases Ltd. Все права защищены.

Никакая часть настоящего документа не может быть воспроизведена, размещена в поисковой системе или передана в какой бы то ни было форме и какими бы то ни было средствами, включая электронные, механические, фотокопирующие, записывающие и прочие, без предварительного письменного разрешения Lev El Diagnostics of Heart Diseases Ltd.

Lev El Diagnostics of Heart Diseases Ltd. оставляет за собой право без уведомления вносить изменения в свои продукты и сопроводительную техническую литературу.

Номер документа: UG-C105RU, версия 6.0.

Текст изменен в январе 2016 года.

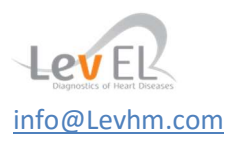

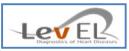

## Содержание

|                                                                                                    | 4                                                                                   |
|----------------------------------------------------------------------------------------------------|-------------------------------------------------------------------------------------|
| 1.1. Система HeartTrends                                                                                                    | 4                                                                                   |
| 1.2. Об этом руководстве                                                                                                    | 4                                                                                   |
| 1.3. Глоссарий                                                                                                    | 5                                                                                   |
| 2. ТЕХНИКА БЕЗОПАСНОСТИ                                                                                                    | 6                                                                                   |
| 2.1. Общие правила техники безопасности                                                                                                    | 6                                                                                   |
| 2.2. Возможности                                                                                                    | 6                                                                                   |
| 2.3. Противопоказания                                                                                                    | 7                                                                                   |
| 3. ОБЩИЕ СВЕДЕНИЯ О СИСТЕМЕ HEARTTRENDS                                                                                                    | 8                                                                                   |
| 3.1. Описание устройства                                                                                                    | 8                                                                                   |
| 3.2. Функции продукта                                                                                                    | 8                                                                                   |
| 3.3. Схема процесса                                                                                                    | 9                                                                                   |
| 3.4. Описание процесса                                                                                                    | 10                                                                                  |
| 4. УСТАНОВКА КЛИЕНТСКОЙ СИСТЕМЫ HEARTTRENDS                                                                                                    | 11                                                                                  |
| 4.1. Общие сведения о процессе установки                                                                                                    | 11                                                                                  |
| 4.2. ЭКРАНы установки                                                                                                    | 11                                                                                  |
| 5. СБОР ДАННЫХ О ПОЛЬЗОВАТЕЛЯХ И КОНФИДЕНЦИАЛЬНОСТЬ                                                                                                    | 13                                                                                  |
| 5.1. Типы пользователей                                                                                                    | 13                                                                                  |
| 5.2. Сбор данных и конфиденциальность                                                                                                    | 13                                                                                  |
| 6. ВВОД И ИЗМЕНЕНИЕ СВЕДЕНИЙ О ЛЕЧЕБНОМ УЧРЕЖДЕНИИ И АДМИНИСТРАТОРЕ СИСТЕМЫ                                                                                       | 14                                                                                  |
| 6.1. Начальный экран                                                                                                    | 14                                                                                  |
| 6.2. Настройка устройства холтеровского мониторирования                                                                                                    | 16                                                                                  |
| 6.3. Экран входа в систему                                                                                                    | 17                                                                                  |
| 7. ИСПОЛЬЗОВАНИЕ СИСТЕМЫ С ДАННЫМИ О ПАЦИЕНТАХ                                                                                                    | 18                                                                                  |
| 7.1. ПЕРЕД ВЫПОЛНЕНИЕМ ТЕСТА — ВКЛАДКА «НОВЫЙ ПАЦИЕНТ/НАЧАТЬ ТЕСТ»                                                                                                | 18                                                                                  |
| 7.2. После выполнения теста — импорт холтеровских данных                                                                                                    | 20                                                                                  |
| 8. ОТЧЕТ О РЕЗУЛЬТАТАХ                                                                                                    | 22                                                                                  |
| 8.1. ЗАГРУЗКА РЕЗУЛЬТАТОВ И СОЗДАНИЕ ОТЧЕТА — ВКЛАДКА «СОЗДАТЬ ОТЧЕТ»                                                                                             | 22                                                                                  |
|                                                                                                    |                                                                                     |
| 8.2. Отчет в формате PDF                                                                                                    | 25                                                                                  |
| 8.2. Отчет в формате PDF<br>8.3. Сведения о лечебном учреждении — вкладка «Параметры»                                                                             | 25<br>28                                                                            |
| <ul> <li>8.2. Отчет в формате PDF</li> <li>8.3. Сведения о лечебном учреждении — вкладка «Параметры»</li> <li>8.4. Общие сведения — вкладка «Сведения»</li> </ul> | 25<br>28<br>29                                                                      |
| <ul> <li>8.2. Отчет в формате PDF</li> <li>8.3. Сведения о лечебном учреждении — вкладка «Параметры»</li></ul>                                                    | 25<br>28<br>29<br>И                                                                 |
| <ul> <li>8.2. Отчет в формате PDF</li> <li>8.3. Сведения о лечебном учреждении — вкладка «Параметры»</li></ul>                                                    | 25<br>28<br>29<br>I <b>/</b><br><b>30</b>                                           |
| <ul> <li>8.2. Отчет в формате PDF</li></ul>                                                                                                    | 25<br>28<br>29<br>M<br>30<br>31                                                     |
| <ul> <li>8.2. Отчет в формате PDF</li></ul>                                                                                                    | 25<br>28<br>29<br>M<br><b>30</b><br><b>31</b><br>31                                 |
| <ul> <li>8.2. Отчет в формате PDF</li></ul>                                                                                                    | 25<br>28<br>29<br><b>I</b> M<br><b>30</b><br><b>31</b><br>31                        |
| <ul> <li>8.2. Отчет в формате PDF</li></ul>                                                                                                    | 25<br>28<br>29<br><b>M</b><br><b>30</b><br><b>31</b><br>31<br>32<br>33              |
| <ul> <li>8.2. Отчет в формате PDF</li></ul>                                                                                                    | 25<br>28<br>29<br><b>M</b><br><b>30</b><br><b>31</b><br>31<br>32<br>33<br><b>34</b> |
| <ul> <li>8.2. Отчет в формате PDF</li></ul>                                                                                                    | 25<br>29<br>IV<br>30<br>31<br>31<br>32<br>33<br>34<br>34                            |
| <ul> <li>8.2. Отчет в формате PDF</li></ul>                                                                                                    | 25<br>28<br>29<br><b>M</b><br>30<br>31<br>31<br>32<br>33<br>34<br>34<br>34          |
| <ul> <li>8.2. Отчет в формате PDF</li></ul>                                                                                                    | 25<br>28<br>29<br><b>M</b><br>30<br>31<br>31<br>32<br>33<br>34<br>34<br>35<br>35    |

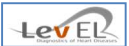

#### 1. ВВЕДЕНИЕ

#### **1.1. CИCTEMA HEARTTRENDS**

Система HeartTrends<sup>™</sup> компании Lev El Diagnostics of Heart Diseases Ltd. — это программное средство компьютеризированного анализа данных о частоте сердечных сокращений, предназначенное для диагностики ишемии миокарда при заболеваниях коронарных артерий.

Данная система включает клиентскую и серверную части. В настоящем руководстве описана клиентская часть системы.

Клиентская система предназначена для использования медицинскими работниками и позволяет получать информацию, записываемую сертифицированным устройством мониторирования (холтеровское устройство). Клиентское приложение удаляет конфиденциальные сведения о пациенте (полное имя и код) и заменяет их уникальным ID теста, используемым для обмена данными между клиентом и сервером.

Серверная система анализирует RR-интервал, вычисляет значение показателя Dy/Dx, а затем сообщает его клиенту.

После этого клиентская система находит данные о пациенте, соответствующие полученному ID теста, и создает для пользователя отчет в формате PDF.

#### 1.2. ОБ ЭТОМ РУКОВОДСТВЕ

Настоящее руководство содержит информацию, необходимую для эффективной и безопасной работы с клиентской системой HeartTrends. Перед использованием системы тщательно изучите данное руководство. При возникновении вопросов относительно сведений, приведенных в данном руководстве, обращайтесь в службу поддержки поставщика.

#### 1.2.1.ПРИМЕЧАНИЯ, ПРЕДУПРЕЖДЕНИЯ И ПРЕДОСТЕРЕЖЕНИЯ

В данном руководстве используются следующие типы специальных сообщений.

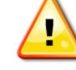

**Предостережение** сообщает о возможном сбое в работе системы или об опасности для здоровья.

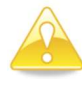

**Предупреждение** сообщает о состоянии, которое может привести к появлению ошибок в результатах.

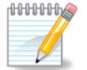

Примечания содержат другие важные сведения.

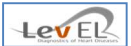

#### 1.3. ГЛОССАРИЙ

**Файл анализа.** Данные, порожденные серверным программным обеспечением HeartTrends и используемые клиентским программным обеспечением для формирования отчета о RR-интервалах системы HeartTrends.

**Платежный ID.** Уникальное значение, идентифицирующее организацию, которая использует клиентское программное обеспечение HeartTrends.

**Имя для выставления счетов.** Название организации, которая использует клиентское программное обеспечение HeartTrends.

ВТ. Встроенный тест.

ВРМ. Сокращений в минуту.

**Значение индикатора Dy/Dx.** Внутреннее значение, используемое для диагностики и прогнозирования сердечных заболеваний и формируемое системой HeartTrends.

**Клиент HeartTrends.** Программное обеспечение, выполняющееся на ПК клиента и рассматриваемое в данном руководстве пользователя.

**Обычный пользователь HeartTrends.** Медсестры, врачи и другой медицинский персонал, использующий клиент HeartTrends.

**Отчет HeartTrends о RR-интервале.** Окончательный результат работы системы HeartTrends, содержащий значение важнейшего показателя Dy/Dx.

**Сервер HeartTrends.** Программное обеспечение, которое анализирует сохраненные данные, полученные от клиента HeartTrends, и создает файл с результатами теста. Хотя сервер HeartTrends упоминается в настоящем документе, полное рассмотрение его возможностей выходит за рамки данного руководства пользователя.

Администратор клиента HeartTrends. Человек, управляющий доступом к клиентскому программному обеспечению HeartTrends путем изменения списка пользователей. Кроме того, администратор может изменять параметры системы и создавать архивы данных. Администратор системы имеет имя пользователя Admin. Пароль администратора необходимо указать при первом запуске приложения.

Устройство холтеровского мониторирования. Устройство, которое надевается на тело пациента и постоянно записывает параметры сердцебиения. Устройство холтеровского мониторирования должно соответствовать требованиям HeartTrends и иметь разрешение на использование с программным обеспечением HeartTrends. Перечень устройств холтеровского мониторирования, которые разрешено использовать с данной системой, приведен на стр. 35. Устройства холтеровского мониторирования.

**ID теста.** Уникальное значение, идентифицирующее пациента.

LED. Светодиод.

Карта памяти. Съемное устройство хранения данных (компакт-флеш или иной накопитель на основе флеш-памяти), используемое для копирования данных между устройством

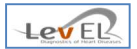

холтеровского мониторирования и ПК с клиентским программным обеспечением компании Lev El Diagnostics of Heart Diseases Ltd.

**Сохраненные данные.** Данные RR-интервалов, сохраненные устройством холтеровского мониторирования.

**RR-интервал.** Интервал сердечных сокращений. Промежуток времени между двумя последовательными R-волнами на ЭКГ.

#### 2. ТЕХНИКА БЕЗОПАСНОСТИ

#### 2.1. ОБЩИЕ ПРАВИЛА ТЕХНИКИ БЕЗОПАСНОСТИ

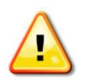

**Предостережение.** Внесение изменений и модификаций, не утвержденных компанией Lev El Diagnostics of Heart Diseases Ltd., может снизить безопасность и эффективность системы и ведет к аннулированию гарантии на систему.

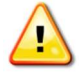

**Предостережение.** Данная система не содержит компонентов, подлежащих обслуживанию пользователями.

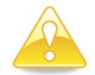

**Предупреждение.** Данное устройство необходимо размещать в соответствии с местными регулятивными нормами.

**Предупреждение.** Перед использованием системы необходимо тщательно изучить данное руководство.

#### 2.2. ВОЗМОЖНОСТИ

Программное обеспечение HeartTrends<sup>™</sup> позволяет анализировать и обобщать данные, предварительно полученные с использованием трехканальной системы снятия ЭКГ, формировать отчеты и измерять многопараметрическое средневзвешенное значение вариабельности сердечного ритма. Значение Dy/Dx может использоваться врачами с целью прогнозирования в процессе самостоятельной диагностики ишемии миокарда при заболеваниях коронарной артерии. HeartTrends не формирует диагноз и не сообщает его пользователю.

Сбор данных и формирование отчетов с использованием устройства холтеровского мониторирования и карты памяти могут выполнять медсестры, технические специалисты, врачи и другой уполномоченный медицинский персонал.

Отчет HeartTrends, являющийся конечным результатом работы системы, используется врачами для оценки состояния пациента вместе с историей болезни, информацией о симптомах и иными диагностическими процедурами, а также выполненными врачами клиническими оценками.

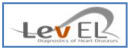

#### 2.3. ПРОТИВОПОКАЗАНИЯ

Применение HeartTrends противопоказано пациентам, использующим кардиостимуляторы, и пациентам в возрасте до 21 года.

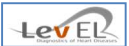

#### 3. ОБЩИЕ СВЕДЕНИЯ О СИСТЕМЕ HEARTTRENDS

#### 3.1. ОПИСАНИЕ УСТРОЙСТВА

Система HeartTrends предназначена для всестороннего анализа сохраненной информации о RR-интервалах. HeartTrends состоит из клиентской и серверной систем и используется вместе с устройством холтеровского мониторирования.

Устройство холтеровского мониторирования собирает сведения о функционировании сердца пациента. Полученная информация, называемая **сохраненные данные**, записывается во внутреннюю память устройства для дальнейшего анализа.

Система HeartTrends предназначена для всестороннего анализа сохраненных данных. В состав системы HeartTrends входят две подсистемы.

- Клиентская система, подробно рассматриваемая в настоящем руководстве. Эта система используется медицинскими работниками для загрузки информации с устройства холтеровского мониторирования и подготовки файлов данных к обработке серверной системой. Кроме того, клиентская система получает подготовленные серверной системой файлы результатов и отображает отчет для пользователя. Этот отчет называется отчетом о результатах теста.
- Серверная система, которая содержит файлы данных, подготовленные клиентской системой, выполняет анализ с использованием собственных методик HeartTrends и передает клиентской системе файлы результатов. Подробное рассмотрение серверной подсистемы выходит за рамки данного руководства пользователя.

#### 3.2. ФУНКЦИИ ПРОДУКТА

Клиентская система HeartTrends позволяет пользователям выполнять следующие действия.

- Установка системы на компьютер пользователя.
- Управление сведениями о пациентах, включая личные данные и данные медицинской анкеты.
- Управление списком пользователей-врачей и пользователем-администратором.
- Инициализация карты памяти и сохранение на ней информации о пациенте.
- Получение сохраненных данных с карты памяти.
- Преобразование данных во внутренний формат для использования серверной системой HeartTrends.
- Распаковка файлов результатов, полученных от серверной системы HeartTrends.
- Создание файла с отчетом в формате PDF.

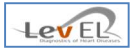

#### 3.3. СХЕМА ПРОЦЕССА

Общая схема процесса работы с системой HeartTrends показана ниже.

(1) Инициализация карты памяти с помощью клиентского ПК

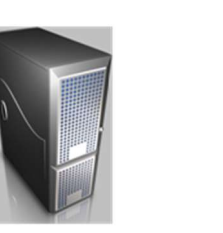

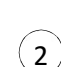

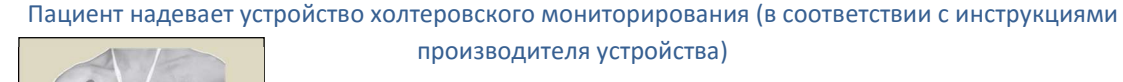

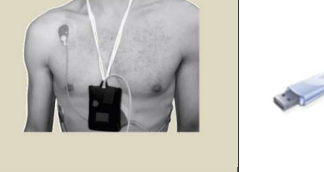

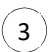

Извлечение карты памяти из устройства холтеровского мониторирования и импорт данных на клиентский ПК

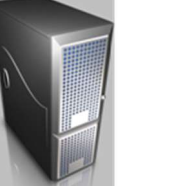

Оставшиеся этапы иллюстрируют взаимодействие используемой в медицинском учреждении клиентской системы HeartTrends (описываемой в данном руководстве) с серверной системой HeartTrends. Серверная система обычно расположена у поставщика услуг или в сервис-бюро.

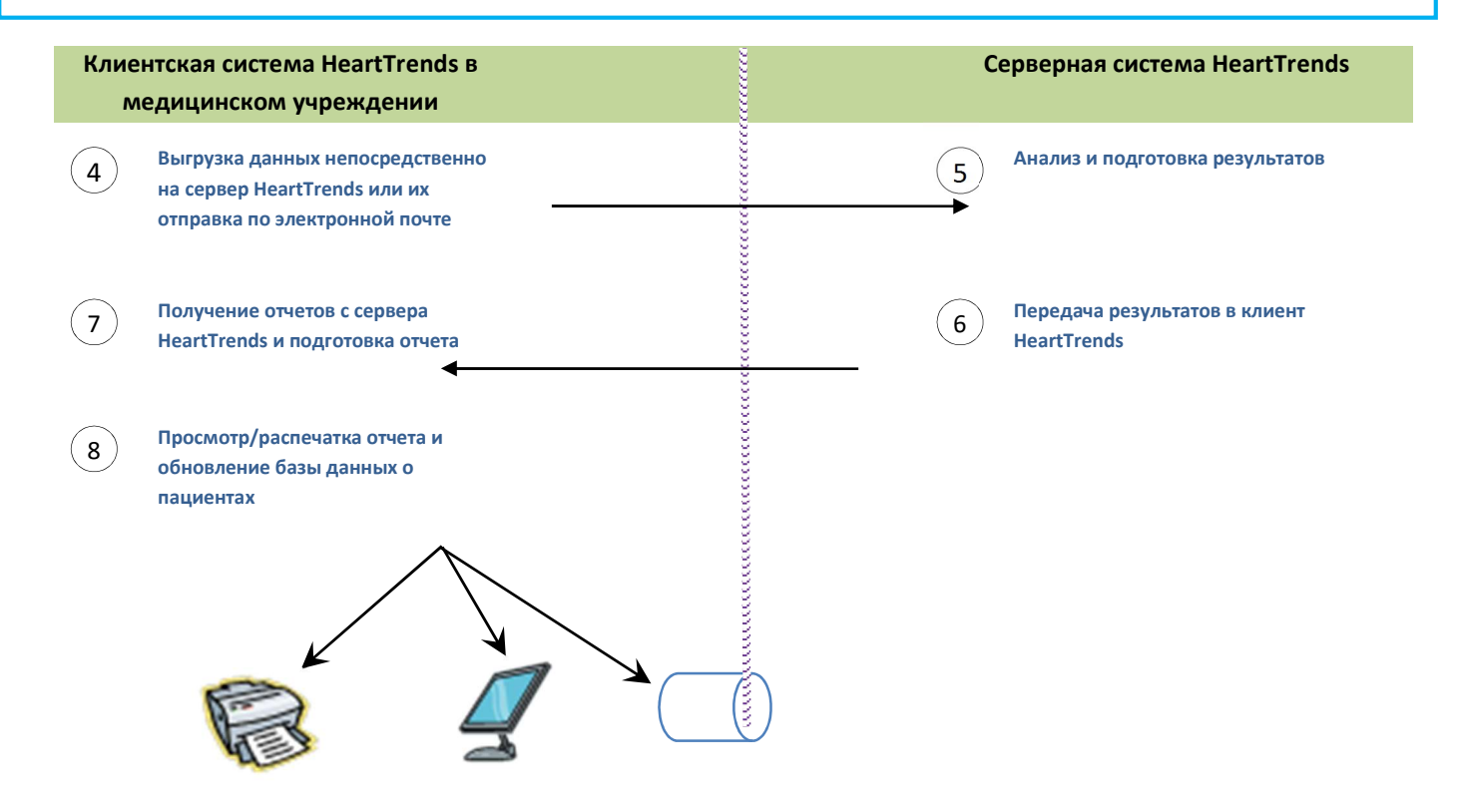

#### 3.4. ОПИСАНИЕ ПРОЦЕССА

Система HeartTrends позволяет получать и анализировать данные RR-интервалов от поддерживаемых устройств холтеровского мониторирования.

Пользовательский интерфейс клиентской системы HeartTrends позволяет вводить данные о пациенте (такие как имя и дата рождения). Эти данные хранятся во внутренних файлах на ПК и на карте памяти. Кроме того, клиентская система создает для пациента уникальный ID теста, который никогда не повторяется у пользователей системы HeartTrends и дает возможность клиентским и серверным системам однозначно идентифицировать пациента.

После этого пользователь устанавливает карту памяти в устройство холтеровского мониторирования и надевает его на грудь в соответствии с инструкциями изготовителя. Устройство холтеровского мониторирования собирает данные о сердцебиении и сохраняет их на карте памяти. По указанию клиента карта памяти извлекается из устройства холтеровского мониторирования с в ПК, на котором работает клиентская система HeartTrends.

С помощью клиентской системы HeartTrends пользователь импортирует необработанные данные устройства холтеровского мониторирования с карты памяти на клиентский ПК. Клиентское программное обеспечение HeartTrends выполняет внутреннюю обработку и формирует файл данных, готовый для передачи серверному программному обеспечению HeartTrends.

Пользователь передает эти данные серверной системе HeartTrends, отправляя их по почте или в электронном виде. Серверная система обрабатывает полученные данные, используя внутренние методики, и формирует отчет HeartTrends.

Обратите внимание, что с целью сохранения конфиденциальности личные данные пациентов на сервер не передаются.

Готовый отчет возвращается клиенту и импортируется в клиентскую систему HeartTrends, после чего он становится доступен для просмотра.

Кроме того, клиентская система HeartTrends позволяет управлять сведениями о пациентах, включая личные данные и данные медицинской анкеты, а также управлять пользователями и выполнять задачи по администрированию.

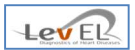

#### 4. УСТАНОВКА КЛИЕНТСКОЙ СИСТЕМЫ HEARTTRENDS

Клиентская система HeartTrends работает под управлением операционной системы Windows 7.

#### 4.1. ОБЩИЕ СВЕДЕНИЯ О ПРОЦЕССЕ УСТАНОВКИ

Чтобы выполнить установку, дважды щелкните значок HeartTrends и следуйте инструкциям, отображаемым системой на экране.

#### 4.2. ЭКРАНЫ УСТАНОВКИ

Ниже кратко описаны четыре экрана установки. На каждом экране необходимо ввести данные в соответствии с отображаемыми системой инструкциями.

#### 4.2.1. НАЧАЛЬНЫЙ ЭКРАН

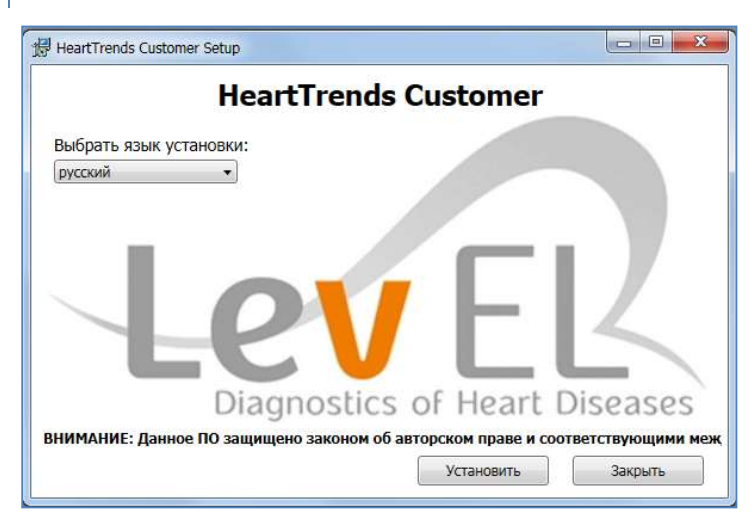

#### 4.2.2. ЭКРАН ПОДТВЕРЖДЕНИЯ УСТАНОВКИ

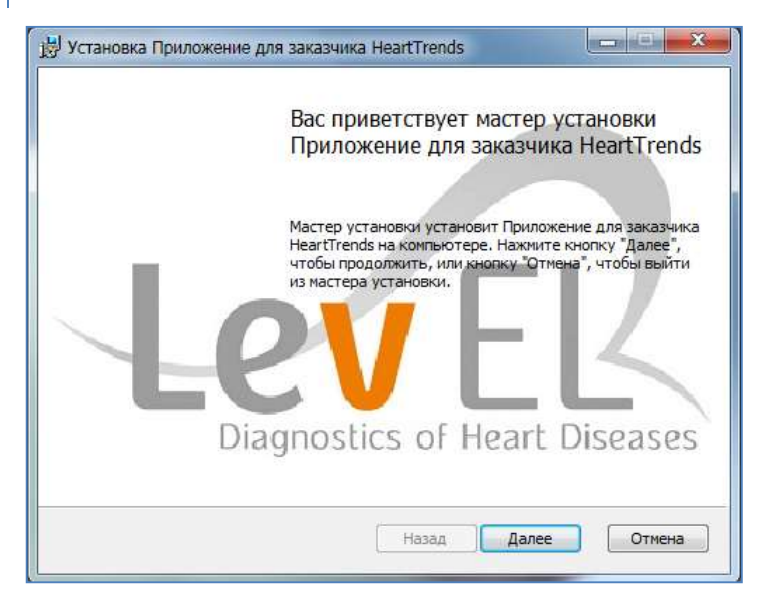

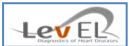

#### 4.2.3. ЭКРАН ЗАВЕРШЕНИЯ

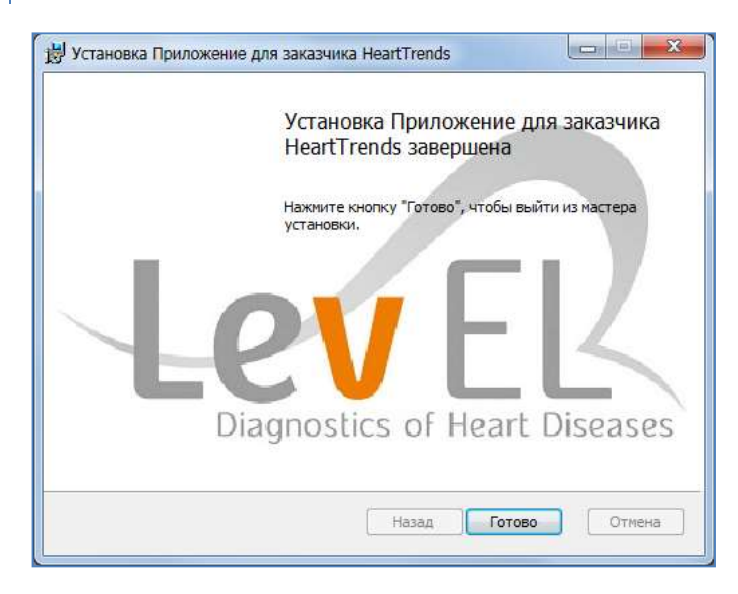

4.2.4. ЭКРАН ЗАПУСКА

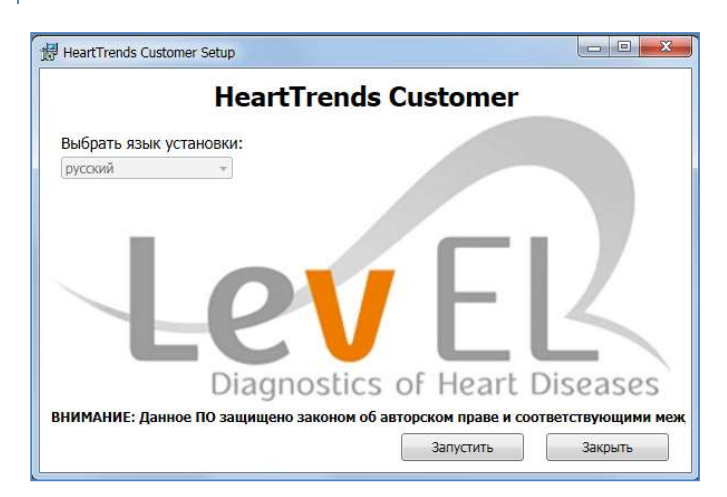

Клиентская система HeartTrends готова к работе.

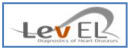

#### 5. СБОР ДАННЫХ О ПОЛЬЗОВАТЕЛЯХ И КОНФИДЕНЦИАЛЬНОСТЬ

#### 5.1. ТИПЫ ПОЛЬЗОВАТЕЛЕЙ

Клиентская система HeartTrends поддерживает два типа пользователей.

**Обычные пользователи.** Медсестры, врачи и другой медицинский персонал, использующий систему для сохранения и отслеживания данных о пациентах.

Обычным пользователям доступны практически все возможности системы HeartTrends. Такой пользователь может просматривать сведения только о тех пациентах, которые были созданы в системе HeartTrends этим пользователем.

**Пользователи-администраторы системы.** Как и обычные пользователи, администраторы системы имеют ограниченный доступ к информации о пациентах. Кроме того, они могут добавлять и удалять пользователей, а также сбрасывать пароли других пользователей.

Кроме выполнения операций, доступных из графического интерфейса, администраторы системы могут выполнять и другие задачи, такие как установка системы, архивация данных и обмен данными с центром обслуживания.

#### 5.2. СБОР ДАННЫХ И КОНФИДЕНЦИАЛЬНОСТЬ

Для каждого пациента в системе HeartTrends необходимо указать основные сведения (такие как ID пациента, дата рождения, пол и другие идентификационные данные). Если нужно, следует также указать дополнительные сведения (такие как состояние здоровья и истории болезни членов семьи).

Кроме того, HeartTrends поддерживает отслеживание действий отдельных пользователей (как правило, врачей или других специалистов в области здравоохранения), ответственных за данные о тестировании пациента. Система хранит перечень пользователей и паролей, который управляется отдельным пользователем — администратором системы.

Кроме перечисленных выше сведений в системе HeartTrends необходимо указать данные об организации пользователя (больница, поликлиника, врачебный кабинет), имя, используемое этой организацией для выставления счетов, и идентификатор для выставления счетов.

Администратор клиентской системы вводит указанные выше сведения и поддерживает их актуальность с помощью средств пользовательского интерфейса системы, рассмотренных далее в разделах 6 и 7.

Необходимо отметить, что личные данные пациентов не передаются за пределы клиентской системы HeartTrends. Вся внешняя информация кодируется с помощью присвоенного пациенту уникального ID теста, который в дальнейшем используется для идентификации пациента в клиентской системе.

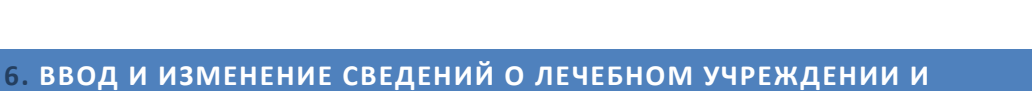

LevEl

АДМИНИСТРАТОРЕ СИСТЕМЫ

**Предупреждение.** Если клиентская система работает с ошибками, переустановите ее.

Перед получением данных о пациентах с помощью HeartTrends необходимо указать основные сведения о медицинском учреждении и ввести имя и пароль администратора системы.

#### 6.1. НАЧАЛЬНЫЙ ЭКРАН

При первом запуске системы появляется начальный экран.

| Клиентское г<br>Инициализац             | трилож<br>ия | ение | HeartTrends™                                | LEVER     |
|-----------------------------------------|--------------|------|---------------------------------------------|-----------|
| Платежный ID:<br>Имя для выст-я счетов: | [            |      | Пароль администратора:<br>Повторите пароль: |           |
| Язык:                                   | русский      | •    |                                             |           |
|                                         |              |      |                                             | Сохранить |

На этом экране необходимо указать сведения о медицинском учреждении. Кроме того, в выпадающем списке можно выбрать язык интерфейса.

Нажмите кнопку Сохранить. Появится сообщение об успешном сохранении.

| лешно сохранено                  | X                                 |
|----------------------------------|-----------------------------------|
| Информация для выставления счето | в успеш <mark>но</mark> обновлена |
|                                  | ОК                                |

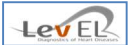

#### 6.1.1. ОБ АДМИНИСТРАТОРЕ СИСТЕМЫ

При каждом сеансе работы с системой пользователь должен входить в систему. Изначально в системе существует пользователь с именем **Admin**, являющийся администратором системы. Войдя в систему с именем **Admin**, можно создавать обычных пользователей, а также выполнять другие задачи по сопровождению системы.

Обратите внимание, что администратор системы имеет имя пользователя Admin, которое нельзя изменить. Введите пароль, который нужно назначить пользователю Admin, в поле Пароль администратора.

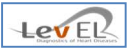

#### 6.2. НАСТРОЙКА УСТРОЙСТВА ХОЛТЕРОВСКОГО МОНИТОРИРОВАНИЯ

При первом запуске системы появляется экран настройки устройства холтеровского мониторирования.

| Клиен    | нт HeartTrends™ - I                               | настройка устройства холтеровско      | ого мониторирования                                |                |
|----------|---------------------------------------------------|---------------------------------------|----------------------------------------------------|----------------|
| Кл<br>На | иентско<br>стройка хо                             | ое приложение<br>олтеровского монит   | e HeartTrends™<br>орирования                       | EV ER          |
|          | Идентификатор<br>холтеровского<br>мониторирования | Имя холтеровского<br>мониторирования  | Путь к холтеровскому мониторированию               | Действительный |
| •        | 1                                                 | Lifecard CF from Spacelabs Healthcare | C:\Program Files\Lev El Diagnostics of Heart Disea | V              |
|          | 2                                                 | NorthEast Monitoring                  | C:\nm\bin                                          | V              |
|          |                                                   |                                       |                                                    |                |
|          |                                                   |                                       |                                                    | Готово         |

На этом экране показан перечень всех поддерживаемых устройств холтеровского мониторирования, а также местоположение соответствующего установленного программного обеспечения.

Если путь действителен, то поле Действительный окрашено в зеленый цвет и имеет пометку. Если поле Действительный окрашено в красный цвет и не имеет пометки, значит для соответствующего устройства холтеровского мониторирования программное обеспечение по указанному пути не найдено.

Чтобы указать местоположение программного обеспечения для холтеровского мониторирования, дважды щелкните поле Путь к холтеровскому мониторированию.

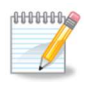

Примечание. Чтобы изменить информацию, содержащуюся на этом экране, необходимо войти в систему с правами администратора системы и нажать кнопку Управл. холтер. мониторир-ем, как описано на стр. 28.

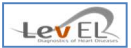

#### 6.3. ЭКРАН ВХОДА В СИСТЕМУ

После ввода сведений о медицинском учреждении и администраторе появится экран входа в систему.

| 🖉 Клиент HeartTrends™ - имя поле | зователя                    |                                     |
|----------------------------------|-----------------------------|-------------------------------------|
| Клиентское пр<br>Имя пользовате  | иложение HeartTrends™<br>ля | LEV ER<br>Dagweiner ei Hant Dinzwie |
| Имя пользователя:<br>Пароль:     |                             |                                     |
|                                  | Имя<br>пользовател          | Выход                               |

При первом входе в систему необходимо ввести имя пользователя **Admin** и пароль, указанный на предыдущем шаге. После этого можно добавить в систему пользователей, руководствуясь приведенными ниже инструкциями.

При последующих сеансах работы с системой в качестве имени пользователя можно будет указывать имя **Admin** или имена созданных в системе обычных пользователей.

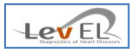

#### 7. ИСПОЛЬЗОВАНИЕ СИСТЕМЫ С ДАННЫМИ О ПАЦИЕНТАХ

После установки системы и ввода сведений о медицинском учреждении можно приступать к сбору и обработке данных о пациентах.

7.1. ПЕРЕД ВЫПОЛНЕНИЕМ ТЕСТА — ВКЛАДКА «НОВЫЙ ПАЦИЕНТ/НАЧАТЬ ТЕСТ»

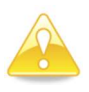

**Предупреждение.** Перед выполнением теста необходимо удалить все данные с карты памяти.

На показанном ниже экране можно ввести идентификационные данные пациента. Этот шаг необходимо выполнить до проведения теста.

| ювый пациент/начать те                                                     | ест Загрузить данные/заве                           | ршить тест                                               | Создать отчет                                                                                                    | Параметры Свед                                                    | ения |
|----------------------------------------------------------------------------|-----------------------------------------------------|----------------------------------------------------------|----------------------------------------------------------------------------------------------------|-------------------------------------------------------------------|------|
| <b>Новый пациент/нач</b><br>D пациента:<br>Имя пациента:                   | нать тест                                           | Дополни<br>Да Не<br>О Ди<br>О Уст                        | гельная информ<br>абет<br>ановленная ишег                                                                                         | <b>лация</b><br>мическая болезнь                                  | 1    |
| Дата рожд-я пац-та:<br>Возраст пациента:<br>Пол:<br>Устр-во холтер, монито | 1/ 1/1900<br>■ •<br>• Мужской<br>• Женский<br>рир.: | С С С<br>С С Во,<br>С Пр<br>С Ак<br>С Ле<br>С Ал<br>С Бе | ороляция или м<br>грый коронарный<br>дитель ритма сер,<br>едварит, клинич,<br>гивный миокарди<br>карства<br>коголь<br>га-блокатор | ердиние предсердии<br>й синдром<br>дца<br>диагн-ка сердечной<br>п | i    |
| выберите устр. холтер. м                                                   | юнит. 👻                                             | О О Ис<br>О О По                                         | тория сердечных<br>чечная недостатс<br>тертония                                                                                   | болезней членов се<br>очность                                     | мьи  |

Заполнение раздела «Дополнительная информация» является обязательным.

Если было выбрано **Да** для пункта **Лекарства, Дислипидемия, Бета-блокатор** или **Другое**, откроется новое окно для ввода дополнительных сведений.

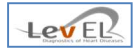

Если было выбрано **Да** для пункта **Лекарства** или **Другое**, введите произвольный текст с дополнительными сведениями.

|   | дополнительный |
|---|----------------|
|   | Уточните       |
|   |                |
| 1 |                |
|   |                |
|   |                |
|   | ОК Отмена      |

При выборе **Да** для **Бета-блокатор** потребуется указать, сколько **часов** прошло с момента последнего приема бета-блокатора.

| 💀 Бета-блокатор        |               |        |   |
|------------------------|---------------|--------|---|
| Укажите, сколько часов | назад был при | łят    |   |
|                        | OK            | Отмена | 1 |
|                        | OK            | Отмена | J |

Прежде чем нажимать кнопку **Запись**, убедитесь в главном окне, что карта памяти устройства холтеровского мониторирования присоединена к компьютеру.

После нажатия кнопки **Запись** и получения подтверждения, сообщающего, что информация сохранена в базе данных клиентской системы и на карте памяти, отсоедините карту памяти и поместите ее в устройство холтеровского мониторирования. После этого пациент должен надеть данное устройство и носить его на протяжении одного часа.

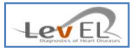

#### 7.2. ПОСЛЕ ВЫПОЛНЕНИЯ ТЕСТА — ИМПОРТ ХОЛТЕРОВСКИХ ДАННЫХ

Этот экран используется после выполнения теста на устройстве холтеровского мониторирования, но **перед** отправкой данных серверной системе HeartTrends.

Поместите карту памяти в гнездо на ПК и щелкните вкладку **Загрузить данные/завершить тест**. Выберите устройство холтеровского мониторирования и нажмите кнопку **Загрузить**, чтобы загрузить данные теста и сохранить их на компьютере.

| товый пационтлачать тест    | Загрузить данные/завершить тест | Создать отчет | Параметры | Сведения  |
|-----------------------------|---------------------------------|---------------|-----------|-----------|
| Загрузить данные/заве       | ршить <mark>т</mark> ест        |               |           |           |
| Номер теста:                |                                 |               |           |           |
| ID пациента:                |                                 |               |           |           |
| Имя пациента:               |                                 |               |           |           |
| Идентификатор теста:        |                                 |               |           |           |
| Продолж-ть теста:           |                                 |               |           |           |
| Устр-во холтер. мониторир.: | Выберите устр. холте            | о. монит.     | •         | Загрузить |
|                             |                                 |               |           |           |
|                             |                                 |               |           |           |
|                             |                                 |               |           |           |

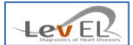

По завершении «загрузки» появится всплывающее окно с сообщением о том, что файл .htd сохранен на локальном диске в папке Program Data/Lev El/HeartTrends Client/Output.

| данные успешно созданы                                                                                                   | ×                                                                                                    |
|----------------------------------------------------------------------------------------------------|----------------------------------------------------------------------------------------------------|
| Файл выходных данных успешно создан в следующем<br>расположении:<br>C:\ProgramData\Lev El\HeartTrendsClient\Output\1.htd |                                                                                                    |
| ОК                                                                                                    | ]                                                                                                    |
|                                                                                                    | данные успешно созданы<br>Файл выходных данных успешно создан в следующем<br>расположении:<br>C:\ProgramData\Lev El\HeartTrendsClient\Output\1.htd<br>OK |

После нажатия кнопки ОК появится еще одно всплывающее окно со следующим сообщением: «Файл будет выгружен на сервер. Для выполнения этой операции может потребоваться некоторое время».

| ощени | ие о выпрузке файла                                                                        |               |
|-------|--------------------------------------------------------------------------------------------|---------------|
| 0     | Файл будет выгружен на сервер. Для выполнен<br>операции может потребоваться некоторое врем | ия этой<br>1я |
|       |                                                                                            |               |

По завершении выгрузки появится следующее сообщение: «Файл теста успешно выгружен на веб-сервер».

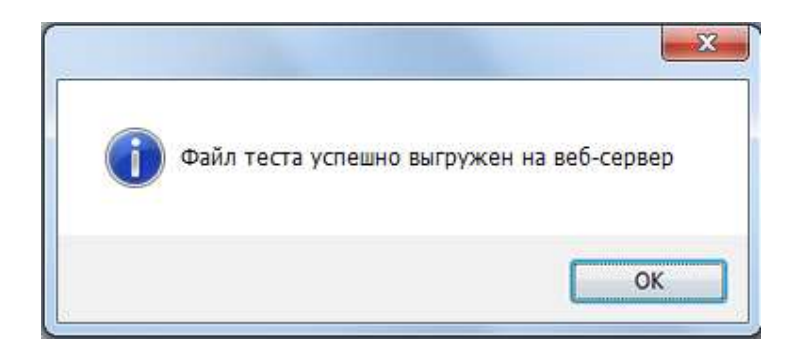

Подождите, пока сервер проанализирует данные.

Если при выгрузке возникла ошибка (например, пропала связь с сервером), файл теста с расширением **.htd** можно отправить на сервер HeartTrends по электронной почте, почтовым отправлением (на компакт-диске) или иным образом.

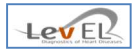

#### 8. ОТЧЕТ О РЕЗУЛЬТАТАХ

После того как данные о пациенте будут проанализированы серверной системой HeartTrends, можно импортировать обработанные данные и создать отчет о результатах, который формируется в виде файла в формате PDF в указанной пользователем папке.

8.1. ЗАГРУЗКА РЕЗУЛЬТАТОВ И СОЗДАНИЕ ОТЧЕТА — ВКЛАДКА «СОЗДАТЬ ОТЧЕТ»

Щелкните вкладку Создать отчет. Появится экран «Создать отчет».

| овый пациент/начать тест  | Загрузить данные/за | вершить тест | Создать отчет | Параметры | Сведения |
|---------------------------|---------------------|--------------|---------------|-----------|----------|
| оздать отчет              |                     |              |               |           |          |
| Имя пациента:             |                     |              |               |           |          |
| Илентификатор теста:      |                     |              |               |           |          |
|                           |                     |              |               |           |          |
| естировать с:             |                     |              |               |           |          |
| Тродолжительность теста ( | в минутах):         |              |               |           |          |
| Холтеровское мониториро   | вание: [Holt        | er Data Val] |               |           |          |
| Значение индикатора:      | [Test               | Results Val] |               |           |          |
|                           |                     |              |               |           |          |
|                           |                     |              |               |           |          |

Нажмите кнопку Загрузить результаты, чтобы отобразить состояние тестов. Появится следующий экран.

|          |                                  |                       |                        | LevEl                     | 2       |  |
|----------|----------------------------------|-----------------------|------------------------|---------------------------|---------|--|
|          | Идентификатор теста              | Дата                  | Идентификатор пациента | Состояние                 |         |  |
| <b>F</b> | 35DE58A29C4BCCB2D9A1786AF9E62513 | 8/25/2014 11:52:25 AM | 123456789              | Выполняется               | 1       |  |
|          | B869292EA42DACFB52B229E42C0D27AE | 8/17/2014 2:08:07 PM  | 1234                   | Новый пациент             |         |  |
|          | 5C788CD8497E1EBC68581F02244A1174 | 8/17/2014 2:07:54 PM  | 1234                   | Новый пациент             | пациент |  |
|          | 285006CE906CAF45E8428B1892CBA3EF | 8/14/2014 3:10:44 PM  | 200189827              | Завершено                 |         |  |
|          | 2CC0C51D8BF0E4F02A3BB364116EFC08 | 8/14/2014 10:58:56 AM | 123456789              | Готовность к созданию PDF |         |  |
|          | FC7EE6BCA3D6078FC7909BD8FD268167 | 8/10/2014 10:27:23 AM | 23729262               | Завершено                 |         |  |
|          | F1C649719EC5B58FA857843DC5EFA051 | 7/29/2014 3:27:34 PM  | 123456574              | Завершено                 |         |  |
|          | A9A71513F4944D0975F20085AD08392C | 7/28/2014 11:59:56 AM | 56141104               | Завершено                 |         |  |
|          | 086B5039D35FBC451BFA3B8FC3B3E5C5 | 7/28/2014 11:59:26 AM | 56141104               | Новый пациент             |         |  |
|          | E275A2D02B5AE7F01927E4CB99B5DE72 | 6/24/2014 1:57:07 PM  | 123456                 | Новый пациент             |         |  |

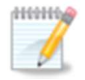

**Примечание.** Чтобы отсортировать список по **дате, ID пациента или состоянию**, щелкните название соответствующего столбца.

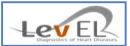

На экране загрузки результатов находятся следующие столбцы.

**ID теста** — уникальный идентификатор теста.

**Дата** — дата начала теста. Содержимое этого столбца отсортировано в порядке убывания (последние даты находятся вверху).

**ID пациента** — уникальный идентификатор пациента.

Состояние — может принимать следующие значения.

- «Новый пациент» тест начат на вкладке «Новый пациент». Данные от устройства холтеровского мониторирования еще не получены.
- «Выполняется» данные с устройства холтеровского мониторирования загружены (см. раздел 7.2), сервер рассчитывает результаты.
- «Готовность к созданию PDF» сервер завершил анализ. Чтобы запустить тест и просмотреть результаты, нажмите кнопку «Открыть».
   После нажатия кнопки «Открыть» данное окно закроется и появится экран создания отчета с информацией о тесте. После этого пользователь может нажать кнопку «Создать PDF».
- «Завершено» после нажатия кнопки «Создать PDF» состояние теста изменяется на «Завершено». Экран может содержать информацию о 20 завершенных тестах.

На экране загрузки результатов находится также кнопка **Обзор**, позволяющая загрузить полученные ранее результаты или получить файлы, отправленные по электронной почте.

| ganize 🔻 New         | folder  |      |         |                       | ) = <b>•</b> 🔞 |
|----------------------|---------|------|---------|-----------------------|----------------|
| Documents<br>Music   | -       | Name | ~       | Date modified         | Туре           |
| Pictures             |         |      | No iter | ms match your search. |                |
| File <u>n</u> ame: j | ohn     |      |         |                       |                |
| Save as type:        | DF (*.p | df)  |         |                       |                |

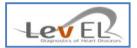

После выполнения описанных выше шагов нажмите кнопку **Сохранить**. Появится окно запроса, в котором нужно указать, следует ли защищать создаваемый отчет паролем.

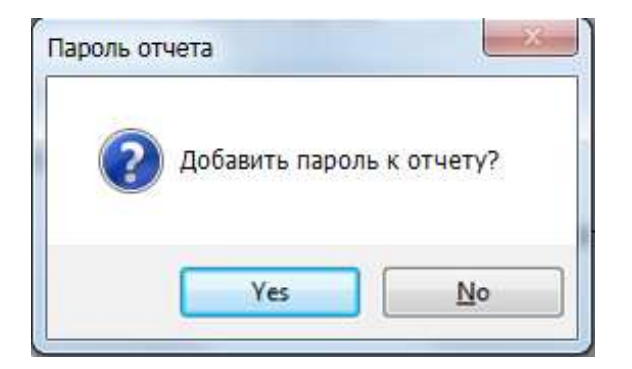

Если пароль для файла PDF не нужен, нажмите кнопку Нет, чтобы сохранить отчет.

Если пароль нужен, нажмите кнопку Да. При этом появится экран пароля.

| Пароль:                 |   |
|-------------------------|---|
|                         |   |
|                         |   |
| Повторно введите пароль |   |
|                         | • |

Введите пароль и нажмите кнопку **Сохранить**, чтобы сохранить отчет в формате PDF с паролем.

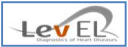

#### 8.2. ΟΤЧΕΤ Β ΦΟΡΜΑΤΕ PDF

Ниже приведен фрагмент отчета в формате PDF с описанием основных полей.

#### Первая страница

| TECVLL                                                                                                    |                                                                                                    |                                                                                                    | HeartTrends™ ID те                                                                                                    |
|----------------------------------------------------------------------------------------------------|----------------------------------------------------------------------------------------------------|----------------------------------------------------------------------------------------------------|----------------------------------------------------------------------------------------------------|
| Desperator of Heart (Massar)                                                                                                    |                                                                                                    | 81A2                                                                                                    | 9B6AC4BF921A43E65E14A6F18                                                                                                    |
| Данные пациент                                                                                                    | a                                                                                                    |                                                                                                    |                                                                                                    |
| ID Полное                                                                                                    | 2 MMR                                                                                                    | Пол Мужской                                                                                                    | Дата рождения                                                                                                    |
| Записываемая инфо                                                                                                    | омация Ф                                                                                                    | акторы здоровья                                                                                                    |                                                                                                    |
| Идентификатор устройства                                                                                                    | Диа                                                                                                    | Set                                                                                                    | Алкоголь                                                                                                    |
| Lifecard CF Spacelabs Healthcare                                                                                                    | Уста<br>боле                                                                                                    | новленная ишемическая                                                                                                    | Бета-блокатор 8                                                                                                    |
| Дата теста 1                                                                                                    | 2/16/2014 16-24<br>Фиб                                                                                                    | рилляция или мерцание                                                                                                    | История сердечных болезней                                                                                                    |
| Продолжительность теста                                                                                                    | 1:04 Octp                                                                                                    | ый коронарный синдром                                                                                                    | Почечная недостаточность                                                                                                    |
| Время 0                                                                                                    | 1:00 Води                                                                                                    | птель ритма сердца                                                                                                    | Гипертония                                                                                                    |
| Общее число отсчетов                                                                                                    | 246 Пред                                                                                                    | арительная клиническая                                                                                                    | Курение                                                                                                    |
| Число оставшихся отсчетов 3                                                                                                    | 621 Акти                                                                                                    | вный миокардит                                                                                                    | Дислипидемия * 🗙                                                                                                    |
| Отклонения (%)                                                                                                    | 4% Лека                                                                                                    | ерства * Х                                                                                                    | Дополнительный * 🗙                                                                                                    |
| Результаты расчи<br>Значение показате<br>Результаты Dy/Dx отражи<br>результаты, получаемые                                                                                                    | етов<br>ля Dy/Dx.<br>нот только показанный те<br>при типовом холтеровско                                                                                                    | 3.02<br>стом риск ишамии мнокарда обсле<br>м мониторировании, включая ари                                                                                                    | ндуемога. Дополнительные<br>тики, не предоставляются.                                                                                                    |
| Результаты расчи<br>Значение показате<br>Результаты, получаемые<br>этого<br>Анализ ВСР с пом                                                                                                    | етов<br>ля Dy/Dx.<br>иля только показанный те<br>при типевом холтеровску<br>чите был создан с помощью<br>лоццью Heart                                                                                                    | 3.02<br>стом риск ишемии миокарда обсле<br>м мониторпровании, включая ари<br>лиента HeartTrends <sup>w</sup> 5.4.5 и сервера 5.<br>Trends <sup>TM</sup> (HT <sup>TM</sup> )                                                                                                    | адуемого. Дополнительные<br>тими, не предоставляются.<br>2.5                                                                                                    |
| Результаты расчи<br>Значение показате<br>Результаты получаемые<br>Этото<br>Анализ ВСР с пом<br>Анализ ВСР с пом<br>Микарда. В основе метода лежит<br>мониторирование, а потому он<br>время посещения клиники. Для те-<br>пациенты, для которых неизвести<br>чиокарда. В основе метода лежит<br>мониторирование, а потому он<br>время посещения клиники. Для те-<br>пациенты, для которых неизвести<br>и нализа вариативности<br>проходят повторное обследования<br>уровень ВСР у обследуемого (<br>симпатического и парасимпатич<br>систем) свидетельствует о г<br>смерти по всем причинам, сердечи<br>сордечной смерти. Новый аптори<br>и називаяте выявить актив<br>основываясьна фактеналичиядист | етов<br>ля Dy/Dx.<br>нат только показанный то<br>при тыповом колтеровск<br>илет был создан с помощью и<br>лет был создан с помощью и<br>пощью Неатт<br>пощью Неатт<br>пощью Создан с помощью и<br>пощью Создан с помощью и<br>пощью Создан с помощью и<br>пощью Создан с помощью и<br>пощью Создан с помощью и<br>пощью Создан с помощью и<br>пощью Создан с помощью и<br>пощью подкорат ка<br>о, есть ли у них коронар<br>рых это известно и котор<br>е.<br>с проказали, что низ<br>связанный с дисбалан<br>нах приступов и внезапи<br>ти анализа ВСР с помош<br>аную ишемию миокар<br>балансамеждуактивност | 3.02<br>том риск ишемии мнокарда оболе<br>м мониторировании, включая ари<br>ликента HeartTrends <sup>®</sup> 5.4.5 и сервера 5.4<br><b>Trends<sup>TM</sup> (НТ<sup>TM</sup>)</b><br>ния Наши данные клиническ<br>ин некольких медицински<br>кое алгоритм анализа ВСР,<br>и истользованный в г<br>высокочувствительным<br>выявления ишемии миоо<br>важнейшее средство диан<br>Результаты тестирования<br>легко интерпретируются<br>как показано ниже.<br>• Значение Dy/Dx мен<br>положительный рез<br>наличие острой ишем<br>чувствительности 80<br>обычном тесте на физ<br>кой<br>• Значение Dy/Dx мен<br>положительности 80<br>обычном тесте на физ<br>кой<br>• Значение Dy/Dx обы<br>результата: продемон<br>коронарной недостата<br>положительной недостата | дуемого. Дополнительные<br>тлики, не предоставляются.<br>4.5<br>ких исследований, проводимых<br>их центрах, показали, что новь<br>разработанный компанией Lev<br>триборе HT <sup>M</sup> , делает последни<br>неинвазивным инструменто<br>карда, а потому превращает его<br>гностики в этой группе риска <sup>3-5</sup> .<br>я, проведенного с помощью HT <sup>N</sup><br>и могут быть дихотомизирован<br>ныше 2,0 отражает<br>вультат: продемонстрировано<br>мии миокарда при<br>% (по сравнению с 30–50 %% в<br>зическую нагрузку).<br>вше 2,0 отражает отрицательны<br>котрировано отсутствие острой<br>почности с очень высокой<br>настью оти с очень высокой |

**Идентификатор устройства** — тип и серийный номер устройства холтеровского мониторирования.

**Дата теста** — дата и час, когда на карту были впервые записаны сведения о пациенте (загруженные с локального компьютера).

Продолжительность теста — продолжительность теста в минутах.

**Время** — время в минутах, оставшееся после отбрасывания отклоняющихся от нормы RRинтервалов. Отклонение интервалов от нормы может возникать из-за влияния артефактов, аритмий и других нарушений. Только время, указанное в параметре *Время*, учитывается при анализе. Если значение параметра *Время* меньше 45 минут, анализ не выполняется.

**Общее число отсчетов** — общее число отсчетов (биений сердца), собранных за все время теста.

**Число оставшихся отсчетов** — число отсчетов после отбрасывания отклоняющихся от нормы RR-интервалов.

Отклонения (%) — процент отсчетов с отклонениями.

Факторы здоровья — будет отображаться в соответствии с информацией, введенной врачом, медсестрой или лаборантом на вкладке *Новый пациент*. Крестик (X) означает, что данный фактор здоровья существует.

Учтите следующие исключения.

(i) **Бета-блокатор** — если пациент не принимает бета-блокаторы, квадратик справа будет пустым; если же пациент принимает бета-блокаторы, в нем будет стоять число, означающее количество часов, прошедших с момента последнего приема бета-блокатора.

(ii) **Лекарства**, **Дисплидемия** и **Другое** — звездочка возле них будет означать, что на второй странице формы результатов будут отображены дополнительные сведения, ранее введенные врачом, медсестрой или лаборантом на вкладке *Новый пациент*. См. пример ниже.

**Примечание.** Единственный результат, сообщаемый системой HeartTrends, — это риск ишемии миокарда. В отчете в формате PDF содержатся дополнительные сведения об ожидаемых результатах.

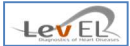

#### Вторая страница

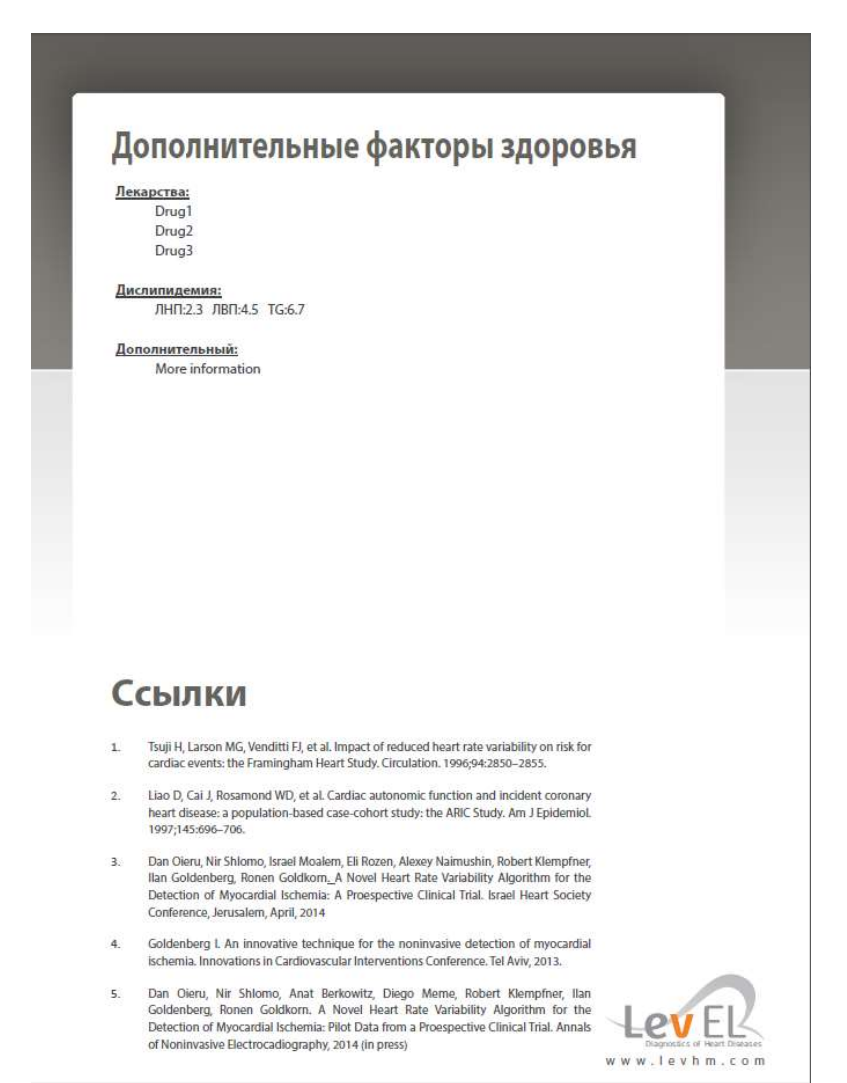

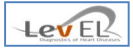

#### 8.3. СВЕДЕНИЯ О ЛЕЧЕБНОМ УЧРЕЖДЕНИИ — ВКЛАДКА «ПАРАМЕТРЫ»

На этом экране отображаются сведения о медицинском учреждении. Пользователи, вошедшие в систему с именем **Admin**, могут изменять отображенные сведения, а также добавлять и изменять других пользователей (как описано в *разделе 10 «Управление пользователями»*).

|                      |                       |                       |            |                          | The second second second second second second second second second second second second second second second se | Dispression of Heart Dismo |
|----------------------|-----------------------|-----------------------|------------|--------------------------|----------------------------------------------------------------------------------------------------|----------------------------|
| Новый пациент/начат  | ть тест               | Загрузить данные/заве | ршить тест | Создать отчет            | Параметры                                                                                                    | Сведения                   |
| Сведения о заказ     | чике                  |                       | Общие      | пара <mark>м</mark> етры |                                                                                                    |                            |
| Платежный ID: 301112 |                       | Изменить язык:        |            |                          |                                                                                                    |                            |
| Имя для выст-я сч    | выст-я сч Lev El Demo |                       | русский -  |                          |                                                                                                    |                            |
| ID компьютера:       | 002241                | D4C51AD               |            | Управл. холтер           | о. мониторир                                                                                                    | -ем                        |
|                      | Изм                   | енить выст-е счетов   |            | Управл. тест.            | веб-серверо                                                                                                    | м                          |
| Сведения о текущ     | ем пол                | Изменить пар          | оль        |                          |                                                                                                    |                            |
| Управление польз     | овател                | лями (только админис  | тратор)    |                          |                                                                                                    |                            |
| •                    |                       |                       |            | íanur:                   |                                                                                                    | Chrocum                    |

Администраторам системы доступна кнопка **Изменить** выст-е счетов, позволяющая изменять идентификатор для выставления счетов и имя для выставления счетов клиентской системы.

| Изменить инф        | ормацию по выста |
|---------------------|------------------|
| Идентификатор для в | 12345            |
| Имя для выставления | Company Co.      |

Администраторам системы доступна также кнопка **Управл. холтер. мониторир-ем**, позволяющая отобразить экран настройки устройства холтеровского мониторирования. Этот экран дает возможность изменить сведения о местоположении установленных копий программного обеспечения для поддерживаемых устройств холтеровского мониторирования. Описание экрана настройки устройства холтеровского мониторирования см. на стр. 16.

| Кнопка <b>Управл. тест. веб-сервером</b>          |  |
|---------------------------------------------------|--|
| предназначена для отображения параметров сервера. |  |
| Она доступна только администраторам системы.      |  |
| Параметры сервера следует изменять по требованию  |  |
| производителя в случае изменения местоположения   |  |
| сервера.                                          |  |

| Клиент HeartTrends** |                                      | ×   |
|----------------------|--------------------------------------|-----|
| Парамет              | ры тестового                         |     |
| URL-agpec            | https://upload.levhm.com/client.asmx |     |
| Ключ                 | ••••••                               | ••• |
| Хра                  | илище Отмена                         |     |
|                      |                                      |     |

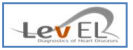

## 8.4. ОБЩИЕ СВЕДЕНИЯ — ВКЛАДКА «СВЕДЕНИЯ»

Чтобы просмотреть общие сведения о системе, щелкните вкладку Сведения.

| иентское приложение HeartTrends*** «       | :Admin>                         |                |           |          |
|--------------------------------------------|---------------------------------|----------------|-----------|----------|
| ошедший пользователь: Adm<br>Выход Клиентс | іп<br>ское приложение Н         | eartTrenc      | ls™       | EV ER    |
| Новый пациент/начать тест                  | Загрузить данные/завершить тест | Создать отчет  | Параметры | Сведения |
| HeartTrends <sup>™</sup> Client            | Application                     |                |           |          |
| Версия 5.4.x                               |                                 |                |           |          |
| Copyright © 2013-201                       | 4, Lev El Diagnostics of Hea    | art Diseases L | .td.      |          |
| All rights reserved.                       |                                 |                |           |          |
| CE                                         |                                 |                |           |          |
| 0344                                       |                                 |                |           |          |
| 0 3 4 4                                    |                                 |                |           |          |
| HeartTrends™ Client Lan                    | guage Pack (de,ja,ru) 5.4.X     |                |           |          |
|                                            |                                 |                |           |          |
|                                            |                                 |                |           |          |
|                                            |                                 |                |           |          |

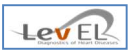

## 9. ПРАВИЛА ПОЛЬЗОВАНИЯ УСТРОЙСТВОМ ХОЛТЕРОВСКОГО МОНИТОРИРОВАНИЯ — ИНСТРУКЦИИ ДЛЯ ПАЦИЕНТА

Пациент должен пользоваться устройством холтеровского мониторирования в соответствии с указаниями производителя.

Убедитесь, что применяемое устройство холтеровского мониторирования указано в разделе *Характеристики* на стр. 35.

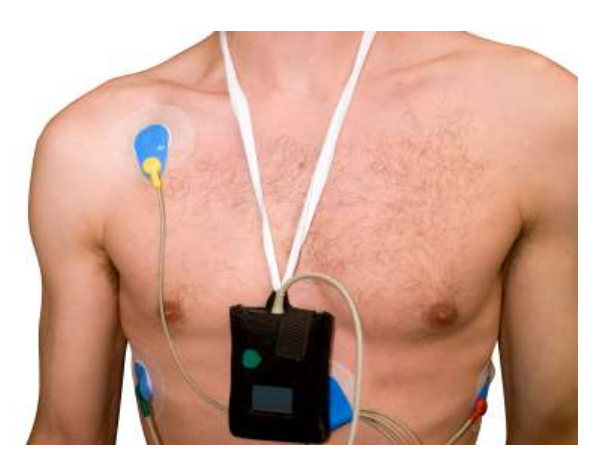

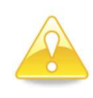

**Предупреждение.** Пациент должен носить устройство холтеровского мониторирования на протяжении одного часа.

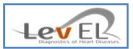

### 10. УПРАВЛЕНИЕ ПОЛЬЗОВАТЕЛЯМИ

Пользователь-администратор может добавлять, изменять и удалять сведения о пользователях в системе HeartTrends.

#### 10.1. ДОБАВЛЕНИЕ НОВОГО ПОЛЬЗОВАТЕЛЯ

| Іовый пациент/нача                   | гь тест           | Загрузить данные/заве                             | ршить те <mark>ст</mark>    | Создать отчет            | Параметры    | Сведения |
|--------------------------------------|-------------------|---------------------------------------------------|-----------------------------|--------------------------|--------------|----------|
| Сведения о заказ                     | чике              |                                                   | Общие                       | пара <mark>м</mark> етры |              |          |
| Платежный ID: 301112                 |                   | 2                                                 | Изменить язык:<br>русский • |                          |              |          |
| Имя для выст-я сч                    | Lev El Demo       |                                                   |                             |                          |              |          |
| ID компьютера: 00224[                |                   | D4C51AD                                           |                             | Управл. холтер           | о. мониторир | -ем      |
|                                      | Изм               | енить выст-е счетов                               |                             | Управл. тест.            | веб-серверо  | м        |
| Зведения о текущ<br>Иправление поль: | ем пол<br>зовател | ьзователе<br>Изменить пар<br>тями (только админис | оль<br>тратор)              |                          |              |          |
|                                      |                   | -                                                 | Доб                         | бавить У,                | далить       | Сбросить |

На вкладке **Параметры** нажмите кнопку **Добавить пользователя**. Появится экран добавления нового пользователя.

| 🥜 Клиент HeartTrends™ - добавить  | пользователя                            |       |
|-----------------------------------|-----------------------------------------|-------|
| Клиентское при<br>Добавить нового | иложение HeartTrends™<br>о пользователя | LEVER |
| Имя пользователя:                 |                                         |       |
| Пароль:                           |                                         |       |
| Повторите пароль:                 |                                         |       |
|                                   | Сохранить                               | Выход |

Укажите имя пользователя и пароль и нажмите кнопку **Сохранить**, чтобы создать пользователя.

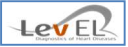

#### 10.2. ИЗМЕНЕНИЕ ПАРОЛЯ ПОЛЬЗОВАТЕЛЯ

| Выход                              | ени         | кое прилож                        | ение п      | eartir     | enas            | Lev EL   |
|------------------------------------|-------------|-----------------------------------|-------------|------------|-----------------|----------|
| lовый пациент/н <mark>ач</mark> ат | ъ тест      | Загрузить данные/зав              | ершить тест | Создать о  | тчет Параметр   | сведения |
| Сведения о заказ                   | чике        |                                   | Общие г     | араметры   |                 |          |
| Ллатежный ID: 301112               |             | Изменит                           | э язык:     |            |                 |          |
| Имя <mark>д</mark> ля выст-я сч    | Lev El Demo |                                   | русский     |            | *               |          |
| ID компьютера: 002                 |             | 04C51AD                           |             | Управл. хо | олтер. монитор  | ир-ем    |
|                                    | Изм         | енить выст-е счетов               |             | Управл.    | тест. веб-серве | ром      |
| Сведения о <mark>теку</mark> щ     | емпол       | ьзователе                         |             |            |                 |          |
|                                    |             | Изменить пар                      | роль        |            |                 |          |
| Иправление польз                   | овател      | іями <mark>(</mark> только админи | стратор)    |            |                 |          |
|                                    |             | User1                             | Доб         | авить      | Удалить         | Сбросить |

На вкладке **Параметры** выберите в списке пользователя, пароль которого нужно изменить (на снимке экрана выше выбран пользователь **user1**). Нажмите кнопку **Сбросить пароль**. Появится экран сброса пароля.

| 🧬 Клиент HeartTrends™ - сброс па   | роля                                                 |                                  |
|------------------------------------|------------------------------------------------------|----------------------------------|
| Клиентское пр<br>Сбросить паролі   | иложение HeartTrends™<br><mark>ь пользователя</mark> | LEVER<br>Duproles of Heat Desein |
| Новый пароль:<br>Повторите пароль: |                                                      |                                  |
|                                    | Сохранить                                            | Выход                            |

Заполните нужные поля и нажмите кнопку Сохранить, чтобы сохранить пароль.

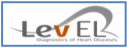

#### 10.3. УДАЛЕНИЕ ПОЛЬЗОВАТЕЛЯ

| Выход КЛИ                            | енто              | кое приложе                                       | ение н                     | eartirenc                    | 1511              |                    |  |
|--------------------------------------|-------------------|---------------------------------------------------|----------------------------|------------------------------|-------------------|--------------------|--|
| Новый пациент/н <mark>ача</mark>     | гь тест           | Загрузить данные/заве                             | ршить тест                 | Создать отчет                | Параметры         | Сведения           |  |
| Сведения о заказ                     | чике              |                                                   | Общие и                    | параметры                    |                   |                    |  |
| Платежный ID:                        | 301112            |                                                   | Изменить язык:             |                              |                   |                    |  |
| Имя для выст-я сч                    | Lev El Demo       |                                                   | русский                    |                              |                   |                    |  |
| ID компьютера:                       | 002241            | 00224D4C51AD                                      |                            | Управл. холтер. мониторир-ем |                   |                    |  |
|                                      | Изм               | енить выст-е счетов                               | Управл. тест. веб-сервером |                              |                   |                    |  |
| Сведения о текущ<br>Управление поль: | ем пол<br>зовател | ьзователе<br>Изменить пар<br>зями (только админис | оль<br>тратор)             |                              |                   |                    |  |
| Выберите польз.:                     |                   | User1<br>Admin                                    |                            | бавить Уд<br>1ьз-ля по       | цалить<br>ольз-ля | Сбросить<br>пароль |  |

На вкладке **Параметры** выберите в списке пользователя, которого нужно удалить (на снимке экрана выше выбран пользователь **user1**). Нажмите кнопку **Удалить пользователя,** чтобы удалить выбранного пользователя из системы.

Появится следующее подтверждающее сообщение.

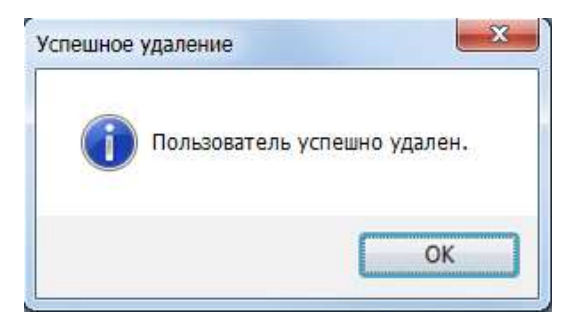

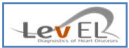

## 11. УСТРАНЕНИЕ НЕПОЛАДОК

#### 11.1. ТАБЛИЦА УСТРАНЕНИЯ НЕПОЛАДОК

В следующей таблице перечислены типичные состояния, которые могут возникать при работе клиентской системы HeartTrends.

| Состояние                                                                                    | Возможная причина                                           | Рекомендуемое действие                                                                                                    |
|----------------------------------------------------------------------------------------------|-------------------------------------------------------------|----------------------------------------------------------------------------------------------------|
| Недостаточно данных на<br>устройстве холтеровского<br>мониторирования или<br>данные ошибочны | Продолжительность записи<br>составляет менее одного<br>часа | Повторите запись                                                                                                    |
| Сбой выгрузки теста на<br>сервер                                                             | Отсутствие интернет-<br>соединения                          | Повторите процедуру выгрузки                                                                                              |
| Сбой установки<br>программного<br>обеспечения из-за<br>отсутствия .NET Framework             | Отсутствует .NET framework                                  | Загрузите и установите .NET 4.5<br>Framework                                                                              |
| Сбой инициализации или<br>поиска карты CF                                                    | Windows не может найти<br>соответствующее устройство        | Выньте карту СF из считывателя и<br>снова вставьте ее. Инициализируйте<br>ее, используя графический<br>интерфейс CFIP.exe |

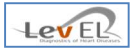

#### 12. ТЕХНИЧЕСКОЕ ОБСЛУЖИВАНИЕ

#### 12.1. ОБЩИЕ СВЕДЕНИЯ

Система HeartTrends не требует регулярного обслуживания и калибровки.

Технические характеристики клиентской системы HeartTrends и информация об обслуживании приведены ниже.

#### 12.2. ТЕХНИЧЕСКИЕ ХАРАКТЕРИСТИКИ

| Компьютер                                 |                                                                                              |  |  |  |
|-------------------------------------------|----------------------------------------------------------------------------------------------|--|--|--|
| Процессор                                 | Pentium IV или более быстрый                                                                 |  |  |  |
| ОЗУ                                       | Не менее 1 ГБ                                                                                |  |  |  |
| Свободное место на жестком диске          | Не менее 80 ГБ                                                                               |  |  |  |
| Операционная система                      | Windows 7 и 8                                                                                |  |  |  |
| Дополнительное программное<br>обеспечение | Acrobat Reader                                                                               |  |  |  |
| Устройство холтеровского мониторирования  |                                                                                              |  |  |  |
| Разрешенное к применению устройство       | Устройство холтеровского<br>мониторирования с поддержкой записи<br>на флеш-карты Lifecard CF |  |  |  |
| Разрешенное к применению устройство       | North East Monitoring, модель DR200                                                          |  |  |  |

#### 12.2.1. ОБСЛУЖИВАНИЕ КЛИЕНТСКОЙ СИСТЕМЫ HEARTTRENDS

При возникновении вопросов относительно клиентской системы HeartTrends обращайтесь в компанию Lev El Diagnostics of Heart Diseases Ltd. по адресу <u>support@Levhm.com.</u>

Для получения дополнительных сведений посетите наш веб-сайт по адресу <u>www.Levhm.com</u>.